## Steps to process the Final Invention Statement & Final Progress Report for NIH award in eRACommons

The PI should log into eRACommons and locate their award. At the far right under the "Action" Column should be a hyperlink called "Requires Close-out". Upon selecting that link you will be taken to a new screen that contains the grant information and the following table.

| Closeout<br>Submission<br>Requirement | Instruction                                                                                                    | Status       | Result of<br>Actions | Date | Action                            |
|---------------------------------------|----------------------------------------------------------------------------------------------------|--------------|----------------------|------|-----------------------------------|
| FFR / FSR                             | For FFR / FSR<br>submission, you<br>must have the<br>Commons FSR role                                                     | Not Started  |                      |      | <u>Create New</u>                 |
| Final Progress<br>Report              | Only the SO or the<br>PI of the Grant may<br>process the Final<br>Progress Report                                         | Not Received |                      |      | Process Final Progress Report     |
| Final Invention<br>Statement          | For Submission,<br>Final Invention<br>Statement requires<br>verification by the<br>Signing Official of<br>the Institution | Not Received |                      |      | Process Final Invention Statement |

## **To process the Final Progress Report:**

Select "Process Final Progress Report". This will be take you to a new screen that contains the following table:

| Select File |                            |  |  |  |
|-------------|----------------------------|--|--|--|
| File Name:  | Choose File No file chosen |  |  |  |
|             | Submit Cancel              |  |  |  |

Select "Choose file" to upload the Final Progress Report. Once uploaded, select the "Submit" button. SOM OG&C does not need to approve the Final Progress Report; therefore, by selecting "Submit" the report is uploaded/submitted to NIH.

## To process the Final Invention Statement:

Select "Process Final Invention Statement". This will take you to a new screen where you will see your grant information and the following three buttons and paragraph.

|                                                                                                    |                                                                                                    | Yes No Cancel                                                                                                    |                                                                                                    |
|----------------------------------------------------------------------------------------------------|----------------------------------------------------------------------------------------------------|----------------------------------------------------------------------------------------------------|----------------------------------------------------------------------------------------------------|
| To process a Final Invention Statement<br>(SO)-at the institution must determine<br>the "View Invention Statement" link and | t (HHS Form 568), the individual<br>whether inventions are to be rep<br>, if acceptable, Submit the Final | performing the initial submission-whether that person is the Progra<br>orted. If inventions are reported, the specific inventions must be list<br>nvention Statement to HHS for that grant. | m Director/Principal Investigator (PD/PI) on the grant or a Signing Official<br>led. Following this process, the SO should review the report identified by |
| [ Privacy Notice   Accessibility   Disclaimer ]                                                                             |                                                                                                    |                                                                                                    | •                                                                                                    |
| National Institutes of Health (NIH)<br>9000 Rodwille Pike<br>Bethesda, Maryland 20892                                       | Department of Health<br>and Human Services                                                                | Å© 2013 NIH. All Rights Reserved.<br>Soreen Rendered: 09/27/2013 12:54:43 EDT<br>Soreen (d: STA4048@3251<br>Version: 3.09.00                                                                | FIND. APPLY. BUGGEED*                                                                                                    |

Based upon the paragraph, select "Yes" if there inventions or "No" if there are no inventions.

Steps to process the Final Invention Statement & Final Progress Report for NIH award in eRACommons

When you select "yes" you will be taken to a new screen where you need to input the invention information that has been reported to the Technology Transfer Office (who then submitted to NIH via iEdison).

| Proposal Title:                                 | Intermittent Hypoxia and Retinopathy of prematurity              |                    |               |                  |        |  |
|-------------------------------------------------|------------------------------------------------------------------|--------------------|---------------|------------------|--------|--|
| Add New Invention                               | * indicates required fields                                      |                    |               |                  |        |  |
|                                                 | Title of Invention *                                             |                    |               |                  |        |  |
|                                                 | Name of Inventor * (MM/DD/YYYY) (Must be Today's date or Before) |                    |               |                  |        |  |
|                                                 |                                                                  |                    | Add Invention |                  |        |  |
| Saved Invention                                 |                                                                  |                    |               |                  |        |  |
| Name of Inventor                                |                                                                  | Title of Invention | Date          | Reported to DHHS | Action |  |
|                                                 |                                                                  |                    | Save Cancel   |                  |        |  |
| [ Privacy Notice   Accessibility   Disclaimer ] |                                                                  |                    |               |                  |        |  |
|                                                 |                                                                  |                    |               |                  |        |  |

Once inputted select "Add Invention" then "Save". The system will then generate the Final Invention statement with the inputted invention noted. At this point, SOM OG&C Pre Award (<u>medrespre@case.edu</u>) should be notified to submit the Invention Statement. Prior to submitting the Invention Statement, SOM OG&C validates the information with Technology Transfer.

When you select "no", a form of the following pop-up window will appear to which you have to select "ok".

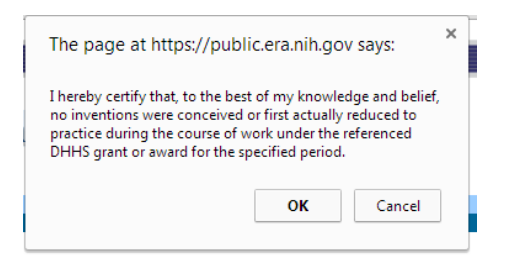

The system will then generate the Final Invention Statement with "none" noted for inventions". At this point, SOM OG&C Pre Award (<u>medrespre@case.edu</u>) should be notified to submit the Invention Statement. Prior to submitting the Invention Statement, SOM OG&C validates the information with Technology Transfer.

**Once SOM OG&C has processed the Final Invention Statement**, the PI will receive a system generated email from NIH confirming submission, and that NIH confirmation email will then be forwarded to the Department Admin by SOM OG&C Pre Award (<u>medrespre@case.edu</u>).